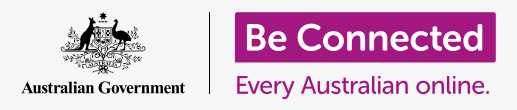

#### جعل macOS Catalina يعمل بالطريقة التي تريدها.

يتيح لك كمبيوتر Apple تغيير الكثير من الإعدادات أو التفضيلات المختلفة، مثل اللغة التي يستخدمها والتاريخ والوقت ودرجة سطوع الشاشة وإعدادات Wi-Fi والمزيد.

#### ما الذي سوف تحتاجه

قبل أن تبدأ الدورة التدريبية، يجب أن يحتوي جهاز الكمبيوتر الخاص بك على أحدث برامج التشغيل، والتي هي **macOS Catalina**. لمزيد من المعلومات حول macOS، ارجع إلى كمبيوتر Apple المحمول: دليل الأمن والخصوصية. تأكد من أن الكمبيوتر الخاص بك موصول بالكهرباء وفي وضع التشغيل ويعرض سطح المكتب (Desktop). ويجب عليك أيضاً التحقق من أن الماوس ولوحة المفاتيح موصولة بشكل صحيح، وأن اسم شبكة Wi-Fi المنزلية وكلمة السر في المتناول.

### الخطوات الأولى

يتم التحكم في العديد من إعدادات الكمبيوتر من خيارات **تفضيلات النظام**. لفتحها:

- انقر على أيقونة Apple في أعلى يسار الشاشة.
- **.2** من القائمة المنسدلة، انقر فوق **تفضيلات النظام**.
  - .3 تفتح **لوحة تفضيلات النظام** على الشاشة.

تحتوي لوحة **تفضيلات النظام** على العديد من الأيقونات التي تتيح لك الوصول إلى خيارات مختلفة. ويمكنك النقر فوق أي أيقونة لاستكشاف الإعدادات الخاصة بهذا الموضوع.

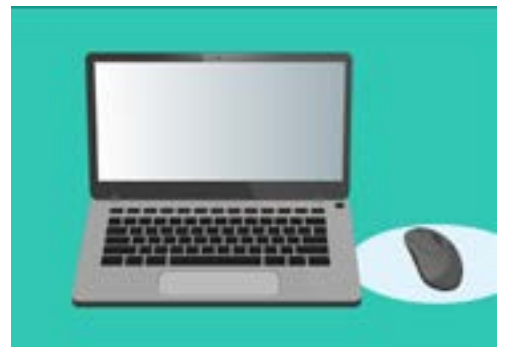

تتيح لك تفضيلات النظام ضبط لغة الكمبيوتر والتاريخ والوقت ودرجة سطوع الشاشة والمزيد.

### تعيين الوقت والتاريخ

في لوحة **تفضيلات النظام**، ابحث عن الأيقونة المسماة **التاريخ والوقت**، والتي تبدو وكأنها ساعة. انقر فوقها لفتح قائمة **التاريخ والوقت**.

قبل أن تتمكن من إجراء أي تغييرات، تحتاج إلى النقر على القفل في أسفل اليسار، حيث تقول **انقر فوق القفل لإجراء تغييرات**.

سيظهر مربع يسأل عن اسم المستخدم وكلمة السر للكمبيوتر الخاص بك. هذا هو اسم المستخدم وكلمة السر اللذين تستخدمهما لتسجيل الدخول إلى جهاز الكمبيوتر الخاص بك.

أدخل كلمة السر الخاصة بك في المربع، وانقر فوق **إلغاء القفل**.

لتعيين التاريخ يدويًا:

- ابحث عن المربع بجوار **تعيين التاريخ والوقت تلقائيًا**، وانقر فوقه. حتى لا تظهر علامة صح.
- 2. يمكنك الآن تغيير الوقت والتاريخ يدويًا. في المربع الموجود أعلى التقويم، انقر فوق الرقم الأول الذي يمثل **اليوم**. استخدم مفاتيح الأرقام لكتابة تاريخ جديد.
- **3.** ويمكنك أيضاً استخدام السهمين لأعلى ولأسفل، أو النقر فوق يوم في **التقويم** أدناه، لتغييره أيضاً.
  - **4.** انقر فوق **الشهر** لتمييزه، ثم انقر فوق الأسهم لتغييره.
- **5.** وبعد ذلك، انقر فوق **السنة** لتمييزها، ثم انقر فوق الأسهم لتغييرها.

لتعيين الوقت يدوياً:

- انقر على المربع الموجود فيه **الوقت** لتمييز الساعات والدقائق. 1
- 2. استخدم لوحة المفاتيح أو انقر فوق السهمين لأعلى ولأسفل لتغيير الساعة والدقيقة والثانية وما إذا كانت صباحاً أو مساءً.

عندما تكون راضيًا عن التاريخ والوقت الذي قمت بتعيينهما، انقر فوق زر **حفظ** لتعيينهما.

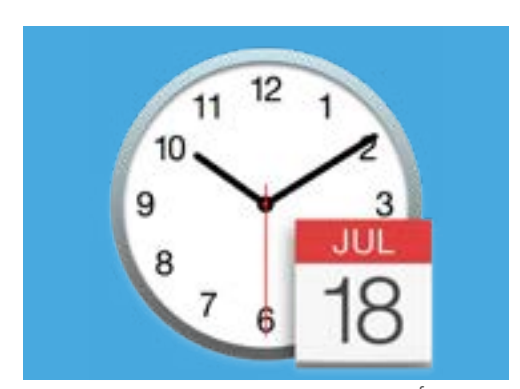

تفتح أيقونة التاريخ والوقت خيارات إعداد تقويم وساعة الكمبيوتر يدوياً

#### تعيين المنطقة الزمنية

سيرغب الكمبيوتر أيضاً في معرفة المنطقة الزمنية التي تعيش فيها. لتعيين منطقتك الزمنية:

- ل أولاً، انقر فوق تبويب **المنطقة الزمنية** في الجزء العلوي من اللوحة. لرؤية خيارات **المنطقة الزمنية**.
  - 2. قم بإلغاء تحديد **تعيين المنطقة الزمنية تلقائيـًا باستخدام** الموقع الحالي.
  - ستظهر خريطة توضح المنطقة الزمنية الحالية التي يستخدمها. الكمبيوتر. إنها مكتوبة أيضاً تحت الخريطة، مع مربع يعرض أقرب مدينة.
- 4. على الخريطة، انقر واسحب الزر الأزرق الصغير لتغيير موقعه على الخريطة. ستتغير التفاصيل الموجودة أسفل الخريطة أثناء تحريك الزر.
  - 5. ويمكنك أيضاً النقر فوق السهم الموجود في مربع **أقرب مدينة** للاطلاع على قائمة المدن، واختيار مدينة أخرى.

#### السماح لجهاز الكمبيوتر الخاص بك بتعيين التاريخ والوقت

إن السماح لجهاز الكمبيوتر الخاص بك بالتحكم في التاريخ والوقت سهل، لذلك من الأفضل الاحتفاظ به شغل<mark>ّ تعيين الوقت تلقائيـًا</mark> و**تعيين المنطقة الزمنية تلقائياً**.

- **.** انقر فوق المربع المجاور **لتعيين المنطقة الزمنية تلقائيـًا** حتى يصبح لونه أزرق مع علامة صح.
- انقر فوق تبويب التاريخ والوقت للعودة إلى تلك القائمة، ثم انقر فوق المربع بجوار تعيين الوقت القائميًا حتى يصبح لونه أزرق مع علامة صح.
  - **.** للإنهاء، انقر على **القفل** لحفظ هذه الإعدادات.

سيبقى الكمبيوتر الآن الوقت والتاريخ والمنطقة الزمنية مضبوطة تلقائياً.

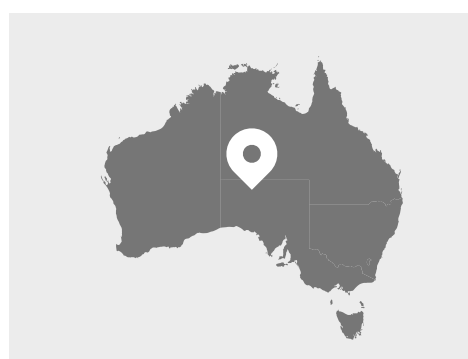

يعرض الكمبيوتر الخاص بك تلقائياً الوقت والتاريخ لموقعك

#### تعيين لغة جهاز الكمبيوتر الخاص بك

لتغيير إعدادات اللغة لجهاز الكمبيوتر الخاص بك، انقر أولاً فوق زر **إظهار الكل** أعلى لوحة **التاريخ والوقت**، للعودة إلى لوحة **تفضيلات النظام**.

انقر على أيقونة **اللغة والمنطقة**، والتي تبدو وكأنها علَمْ. سيتم فتح قائمة **اللغة والمنطقة**.

سترى على اليسار لغاتك المفضلة، والتي قد تدرج **الإنجليزية** فقط. تحتها، يجب أن يقول **الإنجليزية (أستراليا) – أساسي**، مما يعني أنها اللغة الرئيسية المستخدمة على جهاز الكمبيوتر الخاص بك.

لتحديد لغة أخرى:

- **.** انقر على رمز + أسفل قائمة **اللغات المفضلة**.
- 2\_\_\_\_\_ تظهر قائمة باللغات المتاحة. قم بالتمرير للعثور على اللغة التي تريدها، وانقر فوقها.
  - **.3** انقر فوق زر **إضافة** لتحديد هذه اللغة.
- 4. يظهر مربع جديد، ويمكنك جعل هذه اللغة الجديدة اللغة الأساسية. وقد تحتاج إلى إعادة تشغيل. الكمبيوتر ليصبح هذا سارى المفعول.

#### فحص وتعيين منطقة جهاز الكمبيوتر الخاص بك

يساعد اختيار المنطقة الصحيحة على ضمان تزويد الكمبيوتر الخاص بك بالمعلومات والتحديثات الخاصة بأستراليا، وأن الكمبيوتر الخاص بك يستخدم تنسيقات التاريخ والوقت والتقويم الأسترالي.

> على الجانب الأيمن من قائمة **اللغة والمنطقة**، يمكنك رؤية تفاصيل منطقتك والتقويم والتنسيقات الشائعة الأخرى.

> > لتعيين منطقتك على أستراليا:

- **.** انقر على **المنطقة**.
- **.2** قم بالتمرير لأسفل إلى **أوقيانوسيا**.
  - **.3** انقر على **أستراليا**.

عند الانتهاء، انقر فوق النقطة الحمراء في الجزء العلوي الأيسر لإغلاق قائمة **اللغة والمنطقة**.

#### تغيير مستوى الصوت، وسطوع الشاشة

تحتوي لوحة مفاتيح Apple على مفاتيح خاصة لضبط مستوى صوت السماعات وسطوع الشاشة بسرعة. إنها في الصف العلوي من لوحة المفاتيح، فوق مفاتيح الأرقام.

لضبط مستوى الصوت باستخدام لوحة المفاتيح:

- 1. إذا كنت تستخدم لوحة مفاتيح Apple، اضغط على المفتاح F12 لزيادة مستوى الصوت ومفتاح F11 لخفضه. ستظهر أيقونة السماعة على الشاشة لإظهار تغيير مستوى الصوت.
  - يمكنك كتم الصوت عن طريق الضغط على المفتاح **F10**. اضغط **.2** و**17**. اضغط **F10** مرة أخرى لإلغاء كتمه.

لضبط مستوى الصوت باستخدام الماوس:

- اذا كانت لوحة المفاتيح لا تحتوي على مفاتيح مستوى الصوت، فيمكنك ضبط مستوى الصوت باستخدام الماوس. في الجزء العلوي الأيسر من الشاشة، ابحث عن أيقونة السماعة وانقر فوقها مرة واحدة.
- 2. يظهر شريط تحكم منزلق. استخدم الماوس لتحريك الزر الموجود في عنصر التحكم إلى اليمين لزيادة مستوى الصوت وإلى اليسار لخفضه.

لضبط سطوع الشاشة باستخدام لوحة المفاتيح:

- إذا كنت تستخدم لوحة مفاتيح Apple، فإن مفاتيح **F1** و **F2** تعملان على تغيير سطوع الشاشة. يمكنك رؤية أن هذه المفاتيح أيضاً عليها رمز شمس أو مصباح.
  - 2 اضغط على مفتاح الشمس أو المصباح الأكبر لزيادة السطوع، والمفتاح الأصغر لتقليله. وسوف تظهر أيقونة على الشاشة لإظهار زيادة أو انخفاض السطوع.

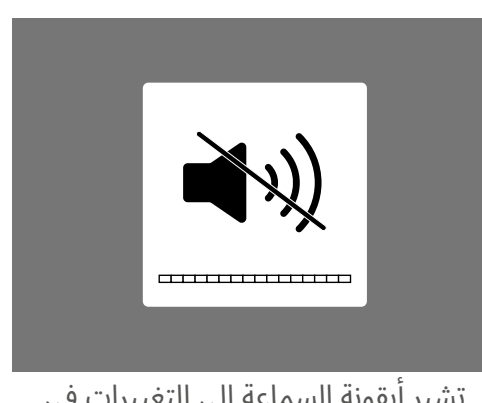

تشير أيقونة السماعة إلى التغييرات في مستوى الصوت

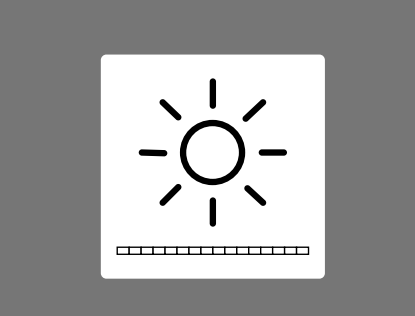

تظهر أيقونة تشبه الشمس أو المصباح التغييرات في سطوع الشاشة

لضبط سطوع الشاشة باستخدام الماوس:

- . انقر على أيقونة Apple في أعلى يسار الشاشة، ثم انقر فوق  ${f r}$ فضيلات النظام من القائمة المنسدلة. f 1
- من قائمة الأيقونات التي تظهر، اختر **شاشات العرض**. وسيتم فتح قائمة ويجب إبراز **شاشة العرض.** باللون الأزرق في الأعلى.
  - سترى أيضاً شريط تحكم منزلق للسطوع. استخدم الماوس لتحريك الدائرة على الخط إلى اليمين. لزيادة السطوع.
    - 4 استخدم الماوس لتحريك الدائرة على الخط إلى اليسار لتقليل السطوع.

سوف تضيء الشاشة أو تبهت أثناء تحريك شريط التمرير. عندما تجد مستوى يناسبك، انقر فوق الزر الأحمر في الجزء العلوى الأيسر لحفظ اختيارك وأغلق **تفضيلات النظام**.

### كيفية التحقق من أن جهاز الكمبيوتر الخاص بك متصل بشبكة Wi-Fi

يجب أن يتذكر الكمبيوتر الخاص بك شبكة Wi-Fi المنزلية والاتصال تلقائياً في كل مرة تقوم فيها بتشغيله. ولكن من وقت لآخر، قد تحتاج إلى التحقق من هذا الاتصال أو إعادة توصيله يدوياً.

للتحقق من تشغيل Wi-Fi وتوصيلها:

- ل في الجزء العلوي الأيمن من الشاشة، ابحث عن مجموعة من الخطوط. المنحنية التي تبدو مثل شريحة من فطيرة. هذه هي **أيقونة Wi-Fi**.
  - **.** إذا كانت جميع الخطوط سوداء، فأنت متصل بالإنترنت.
- 3. إذا تم إيقاف تشغيل Wi-Fi، فسترى مثلثاً فارغاً ذو سطح منحني بدلاً من ذلك.
- إذا كانت الخطوط الموجودة في أيقونة Wi-Fi لونها رمادي، فهذا يعني أن Wi-Fi الكمبيوتر قيد التشغيل، ولكنه غير متصل.

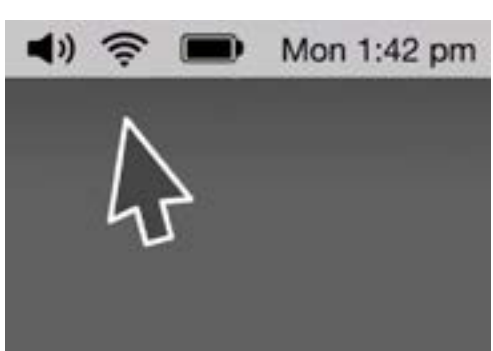

أيقونة Wi-Fi موجودة في أعلى يمين شاشة الكمبيوتر

تذكّر أن شبكات Wi-Fi العامة قد لا تكون آمنة. ويجب ألا تستخدم أي خدمة Wi-Fi عامة للخدمات المصرفية عبر الإنترنت أو غيرها من المهام التي تنطوي على بياناتك الشخصية.

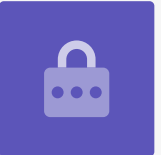

إذا تم إيقاف تشغيل شبكة Wi-Fi:

- **.** انقر على أيقونة Wi-Fi، وستظهر قائمة منسدلة.
  - **.2** من القائمة، انقر فوق تشغيل Wi-Fi.
  - **.** يجب أن ترى الآن قائمة بشبكات Wi-Fi.
- 4\_\_\_\_\_\_ إذا كانت الشبكة الأولى لديها علامة صح بجانبها، فهذا يعني أنك متصل بهذه الشبكة والإنترنت.

إذا كانت شبكة Wi-Fi غير متصلة:

- ... انقر على أيقونة **Wi-Fi** للاطلاع على قائمة بالشبكات المتاحة.
- عد ترى العديد من الشبكات، مثل جيرانك أو الشبكات العامة القريبة. إذا كانت هناك شبكة لديها قفل بجانبها، فهى محمية بكلمة سر.
  - **.** من قائمة الشبكات، ابحث عن اسم Wi-Fi الخاص بمنزلك وانقر فوقه.
    - .4. سيظهر مربع يطلب منك إدخال كلمة السر الخاصة بـWi-Fi.
    - 5. أدخل كلمة السر بعناية، وتأكد من مطابقة جميع الأحرف الكبيرة. والرموز. يمكنك النقر فوق **إظهار كلمة السر** للتحقق من صحتها.
      - ل يجب أن يكون **مربع تذكر هذه الشبكة** محددًا، حتى في المرة القادمة سوف يتصل جهاز الكمبيوتر الخاص بك تلقائيًا.
        - **.7** عندما تكتب كلمة السر الخاصة بك، انقر فوق **ربط**.

سيختفي المربع وستقوم أيقونة Wi-Fi بالوميض لبضع ثوان. بعد ذلك سوف تتحول جميع الخطوط إلى تتحول جميع الخطوط إلى اللون الأسود لإظهار أنك متصل بالشبكة.

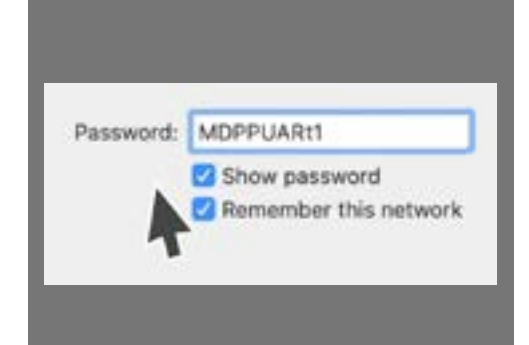

تحقق من أنك أدخلت كلمة السر بشكل صحيح عن طريق النقر فوق إظهار كلمة السر